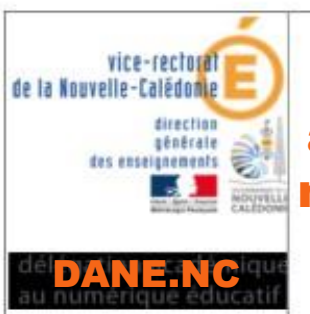

# CONTINUITE PEDAGOGIQUE Premières dispositions académiques de communication numérique avec les professeurs PRONOTE

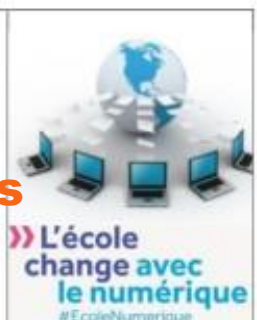

# ELEVES

### PRESENTATION

- PRONOTE est simple à utiliser et familier des familles et élèves,
- PRONOTE permet la consultation du cahier de texte, des leçons à apprendre, le téléchargement, la réalisation d'exercices par les élèves et l'envoi des exercices effectués aux professeurs pour correction,
- PRONOTE permet également sur le mode discussion la réception des exercices corrigés, mais aussi l'échange avec les élèves et les parents, ainsi qu'avec l'équipe pédagogique,
- Accès à l'adresse suivante : <u>http://dsm.ac-noumea.nc/pronote/</u>

## Site de l'établissement : https://webdsm.ac-noumea.nc/

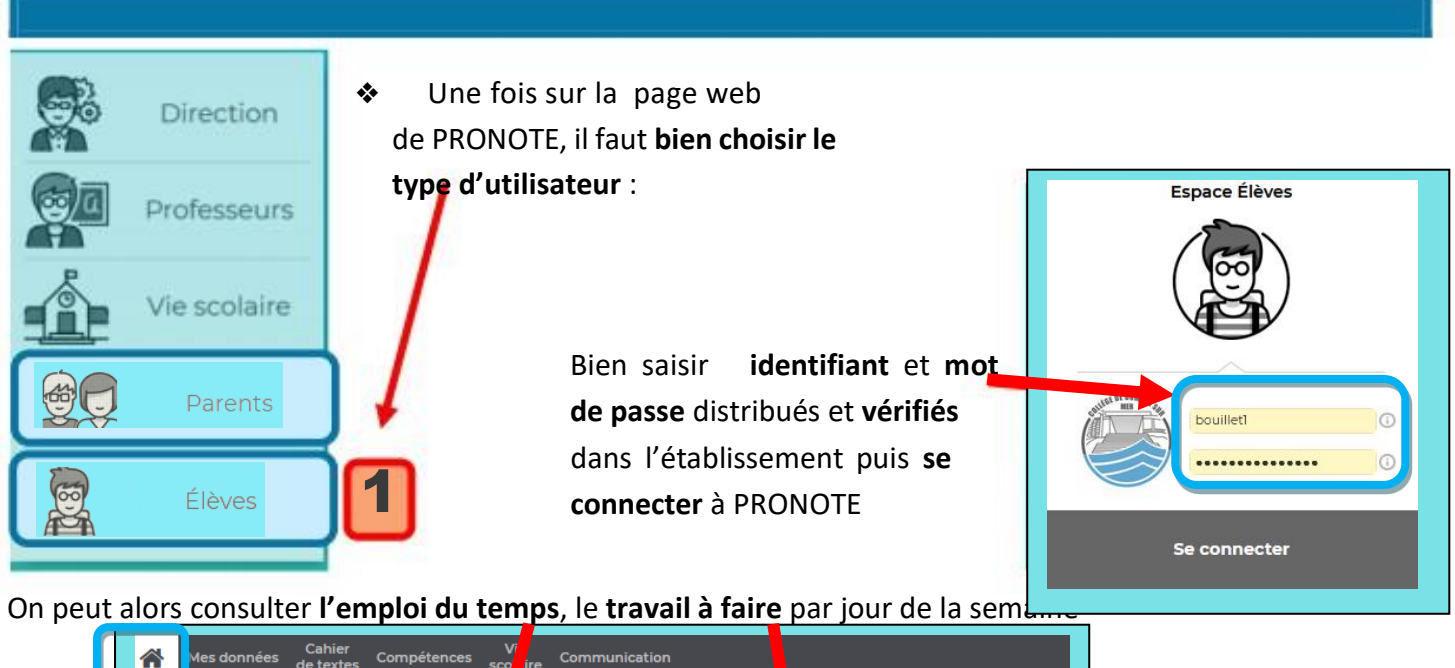

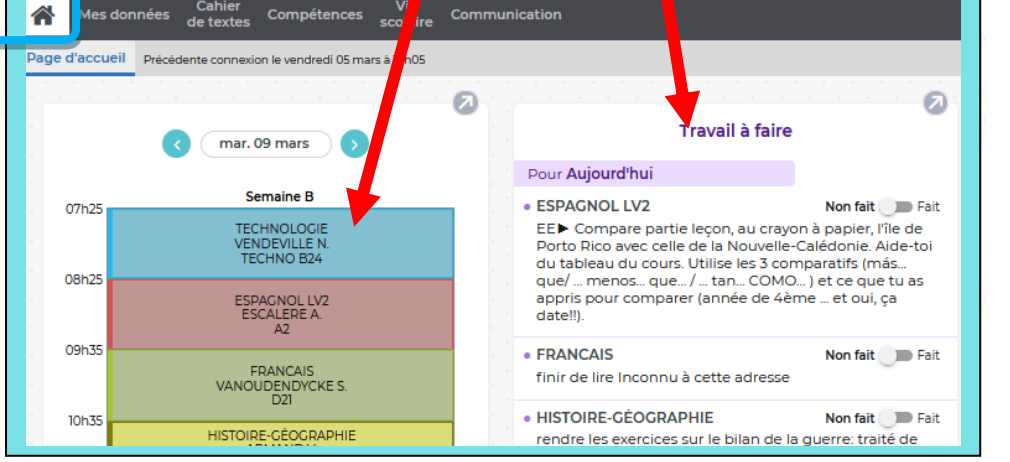

#### **CONSULTATION DES RESSOURCES, LEÇONS, EXERCICES A FAIRE :**

Les professeurs diffuseront sur PRONOTE des ressources diverses permettant de progresser, des leçons et des exercices à faire que vous rendrez terminés à la date demandée par chaque professeur :

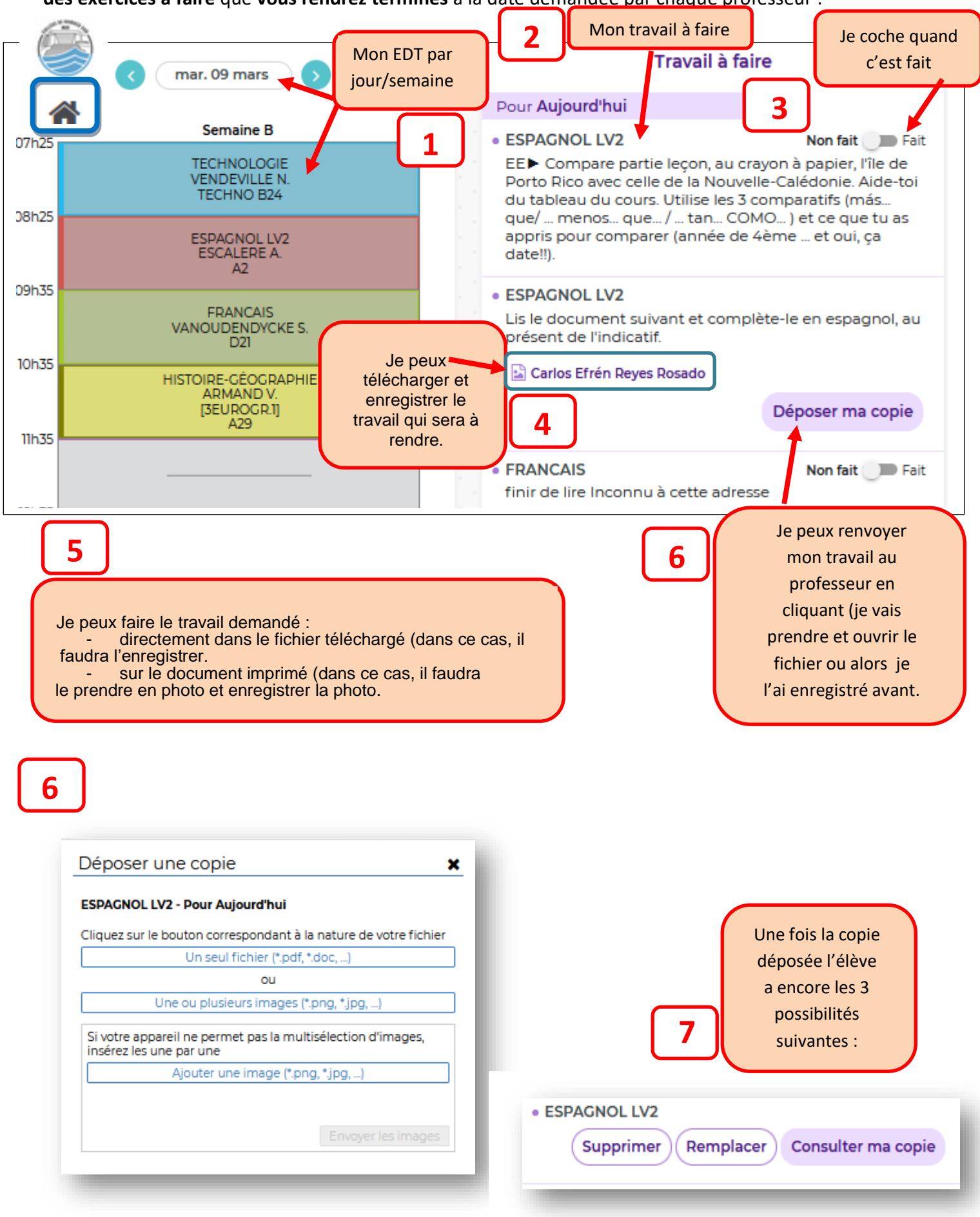

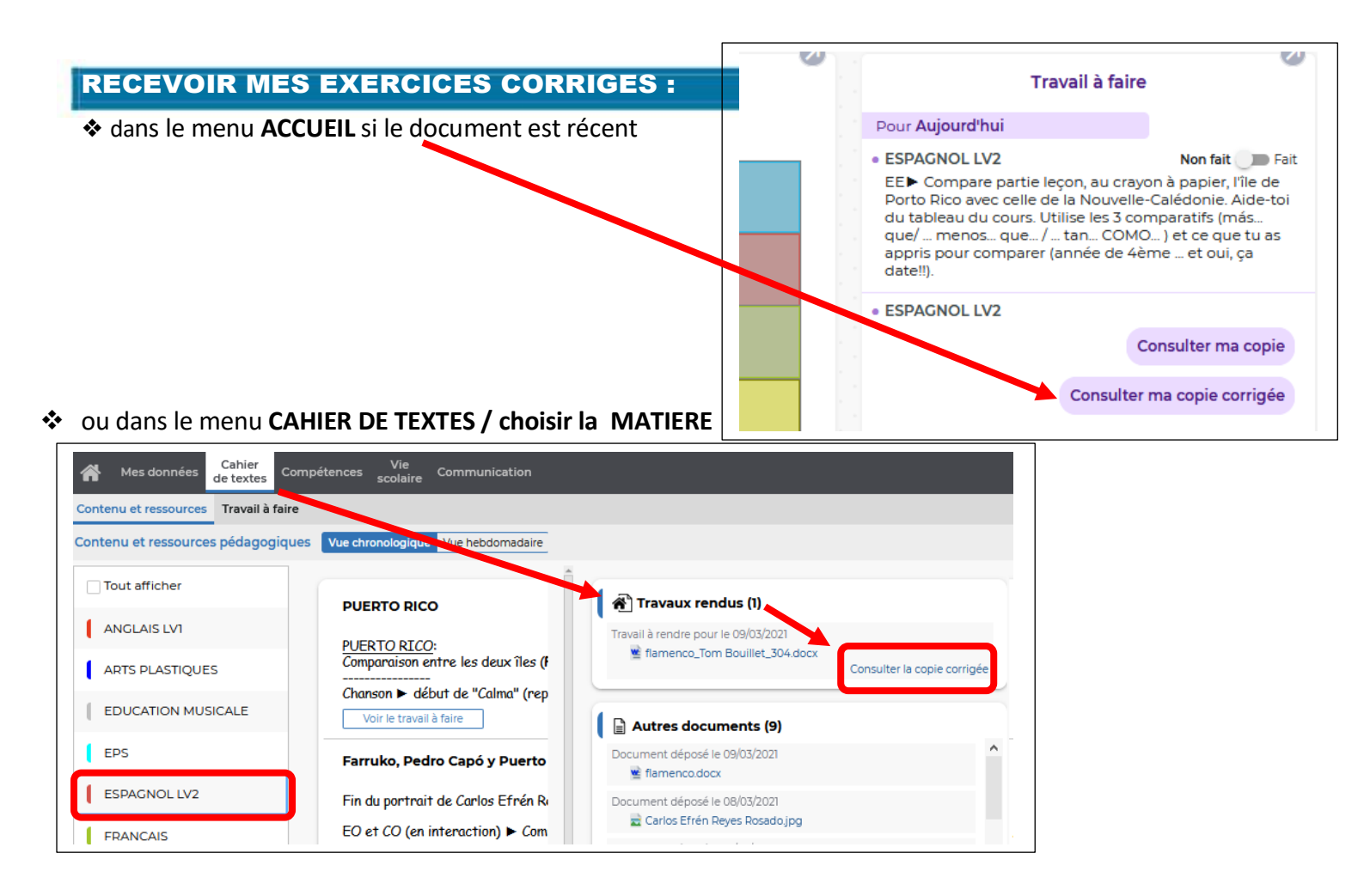

#### ECHANGER DES MESSAGES AVEC MES PROFESSEURS :

◆ Je peux aussi consulter mes messages : dans le menu communication :

|                              |                                   | 1 COLLI<br>Espace Élève                                                                      |
|------------------------------|-----------------------------------|----------------------------------------------------------------------------------------------|
| Mes données Cahier de textes | Notes Compétences Vie<br>scolaire | Communication                                                                                |
| Informations & sondages 😣    | Discussions 🛈 Agenda Menu         | > Informations 8 es 0                                                                        |
| nformations & sondages To    | utes 👻 🔽 Unique                   | Discussions (                                                                                |
| lun, 09 mars                 | Sans titre<br>Divers              | <ul> <li>Agenda Je consulte mes<br/>discussions</li> <li>Menu</li> <li>Calendrier</li> </ul> |
|                              | Bonjour,                          |                                                                                              |

Si j'ai besoin d'aide, je peux aussi interroger mes professeurs : Dans le menu communication :

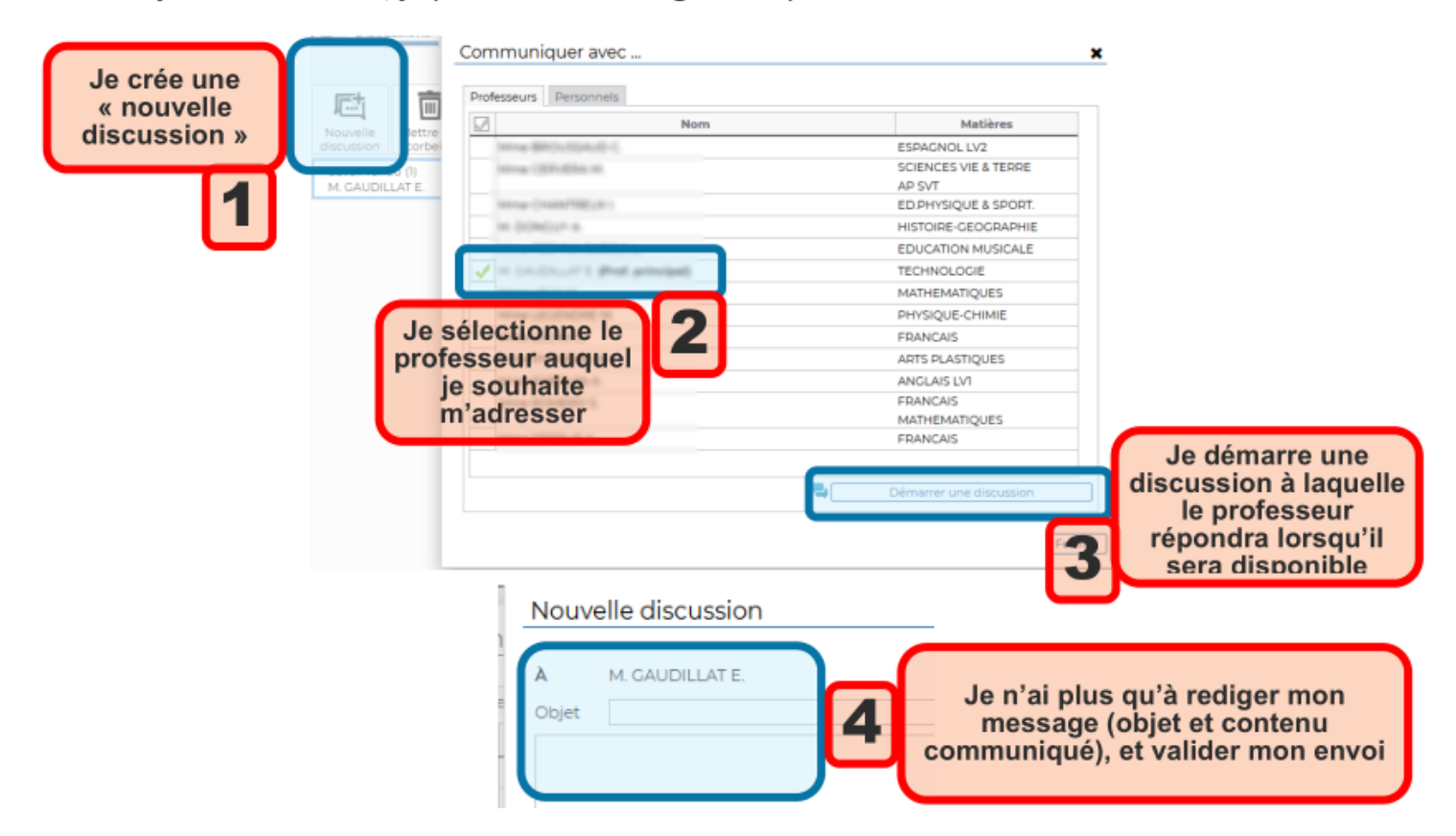